## MARK IV v4.0 UPDATE PROCEDURE

- 1- Before Updating the MarkIV please make a Boot floppy disk. see the "MarkIVBootFloppyHowto" for step by step instructions.
- 2- Create a folder on your computer desktop and name it MARKIVUPDATEv4.0.
- 3- Download and save the 400update.iso file from the UPDATE\_FILE\_v4.0 folder to your MARKIVUPDATEv4.0 folder. This file is more than 663 megabytes. As a result, the download can take a long time. If you choose not to download this file because of its size, you can order a v.4.0 update pack by sending an email to pianoservice@yamaha.com. Be sure to include your mailing address and your phone number. The update pack will be sent to you at no charge.
- 4- The 4.0 update.iso file is an "image" file made up of several files. Burn the file as an "image" file to a CD. Most CD software burning programs have this capability. If you are not sure how to do this, please see your software documentation. You can also go to: http://www.petri.co.il/how\_to\_write\_iso\_files\_to\_cd.htm for instructions on how to burn an image file using NERO and ROXIO programs. You CANNOT burn the iso file directly to the CD. It must be burned as an "image" file.
- 5- You have now created your update CD.
- 6- Update your Disklavier and the PRC-100 controller (plus the TRC-100 controller). Instructions can be found in the PDF folder, V4.0 Update Manuals.
- 7- See the v4.0 Update Manual.pdf for information on how to use the new functions added with version 4.0.
- 8- To see what version is currently in your Mark IV piano, using the PRC-100 controller, click on the MENU icon, then click on SERVICE CENTER icon. On your SERVICE CENTER screen, click on 2. PROGRAM VERSIONS. The DIO VER is the current version in your piano.
- 9- If you have any problems with the update, feel free to contact Yamaha Piano Service by email to: pianoservice@yamaha.com or by phone at: (800) 854-1569. When the automated attendant starts talking, press 22 and you will be transferred to Piano Service.